# Инструкция оплаты услуг через Сбербанк Онлайн

Шаг 1. Зайдите на сайт www.sberbank.ru с любого компьютера или мобильного устройства и нажмите Вход в верхнем правом углу сайта или перейдите по ссылке.

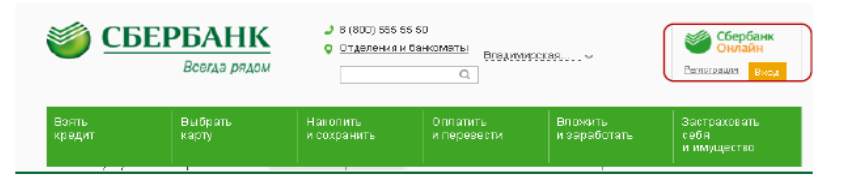

#### Шаг 2. Введите Логин и пароль

## Шаг 3. Оплата услуг в личном кабинете

#### Сбербанк Онлайн.

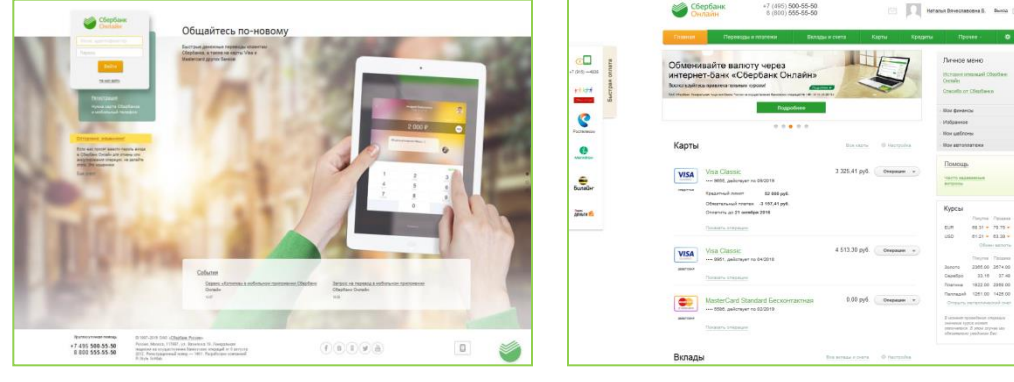

## Шаг 4. Платежи и переводы.

# 1) Выберите раздел Платежи и переводы.

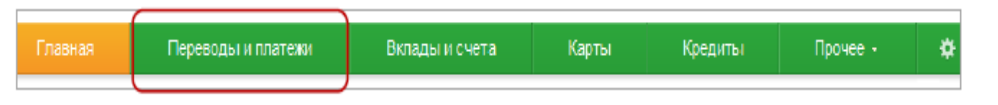

2) Выберете регион оплаты Владимирская область.

- 3) Далее в строке поиска введите ИНН, нажмите Найти.
- 4) Далее вход в меню выбранной организации.
- 5) Далее необходимо занести в поля запрашиваемую информацию.
- 4) Выберите карту списания.
- 6) Проведите платеж.